## mCLASS<sup>®</sup>

## Comparing Measures with DIBELS® 8th Edition Data

| 🕙 Comparing Measur                                                                                                | res: DIBE               | LS 8th Ed                                      | 🕵 Save                                                          | 🗝 📽 Shai                     | re 🖪 P                                      | DF 🛛 🕵 CSV 📄 🖍 Edit |                                          |                                                   |  |  |  |
|----------------------------------------------------------------------------------------------------|-------------------------|------------------------------------------------|-----------------------------------------------------------------|------------------------------|---------------------------------------------|---------------------|------------------------------------------|---------------------------------------------------|--|--|--|
| View                                                                                                    |                         | riiti                                          | Population                                                      |                              | L Time                                      |                     |                                          | JE Measure                                        |  |  |  |
| Segment Results by: District<br>Grade Divider: Off                                                                |                         | Show Studen<br>Grade: All Gra<br>District: Sam | <b>ts Enrolled</b> : On Test Day<br>ades<br>ple School District | School Year:<br>Period: 19-2 | School Year: 2019-2020<br>Period: 19-20 BOY |                     |                                          | Measure: All Measures<br>Level Filter: All Levels |  |  |  |
| Sample School District                                                                                            |                         |                                                |                                                                 |                              |                                             |                     |                                          | Current as of 09/19/2019                          |  |  |  |
| Sample School District                                                                                            |                         |                                                |                                                                 |                              |                                             |                     |                                          |                                                   |  |  |  |
| Measures                                                                                                    |                         |                                                | 20%                                                             | 40%                          | 60%                                         | 80%                 |                                          | Total Students                                    |  |  |  |
| Composite Score                                                                                                   | 19-20 BO                | Y<br>330 (19%)                                 | 358 (205                                                        | %)                           | 550 (30%)                                   |                     | 544 (31%)                                | 1782                                              |  |  |  |
| Letter Names (LNF)                                                                                                | 19-20 BO                | 205 (38%) 114 (21%)                            |                                                                 |                              |                                             |                     | Students with tested<br>out measures are |                                                   |  |  |  |
| Phonemic Awareness<br>(PSF)                                                                                       | 19-20 BO                | Y 233 (43%)                                    |                                                                 |                              | 135 (25%)                                   | 131 (2              | natched segments.                        |                                                   |  |  |  |
| Letter Sounds (NWF-<br>CLS)                                                                                       | 19-20 BO                | Y 54 (8%)                                      | 242 (22%)                                                       | 217 (19%)                    | 196 (17%) 174                               | (15%)               | 216 (19%)                                | 1139                                              |  |  |  |
| Decoding (NWF-WRC)<br>Students with<br>discontinued measur<br>are represented by<br>red cross-hatched<br>segments | 19-20-301               | y 94 (8%)                                      | 255 (23%)                                                       | 201 (18%)                    | 244 (21%)                                   | 174 (15%)           | 171 (15%)                                | 1139                                              |  |  |  |
|                                                                                                    | res <mark>o bo</mark> n | Y 95 (8%)                                      | 302 (27%)                                                       | 195 (17%)                    | 238 (21%)                                   | 174 (15%)           | 135 (12%)                                | 1139                                              |  |  |  |
|                                                                                                    | 0 BOY                   | Y 14<br>(1%)                                   | 332 (22%)                                                       | 481 (32%)                    |                                             |                     | 692 (45%)                                | 1519                                              |  |  |  |
| Reading Fluency<br>(ORF)                                                                                          | 19-20 BO                | Y 2<br>14 28<br>(1%)                           | 37 (19%) 299 (20                                                | 96)                          | 522 (34%)                                   |                     | 397 (26%)                                | 1519                                              |  |  |  |
| Reading<br>Comprehension<br>(Maze)                                                                                | 19-20 BO                | Y<br>345 (28%)                                 |                                                                 | 282 (23%)                    | 355 (28                                     | 8%)                 | 256 (21%)                                | 1238                                              |  |  |  |

1. Click a red cross-hatched segment to generate a student list.

| Back Student | ELS 8th E | dition     | The                | The student list for the red cross-hatched |                                |                             |                        |                       |                                   |  |
|--------------|-----------|------------|--------------------|--------------------------------------------|--------------------------------|-----------------------------|------------------------|-----------------------|-----------------------------------|--|
|              |           | Completion |                    |                                            |                                | isures that were no         | IBELS 8th Edition      |                       |                                   |  |
|              |           |            |                    |                                            |                                |                             | Assessment Measure     |                       |                                   |  |
|              |           |            | Composite<br>Score | Letter<br>Names<br>(LNF)                   | Phonemic<br>Awareness<br>(PSF) | Letter Sound s<br>(NWF-CLS) | Decoding (NWF-<br>WRC) | Word Reading<br>(WRF) | Reading<br>Accuracy<br>(ORF-Accu) |  |
| Student Name | Grade     | Complete   | Score              | Score                                      | Score                          | Score                       | Score                  | Score                 | Score                             |  |
| Student 1    | К         | ~          | 256                | 6                                          | 0                              | Discontinued                | Discontinued           | Discontinued          |                                   |  |
| Student 2    | К         | ~          | 267                | 11                                         | 0                              | Discontinued                | Discontinued           | Discontinued          |                                   |  |
| Student 3    | К         | ~          | 243                | 0                                          | 0                              | Discontinued                | Discontinued           | Discontinued          |                                   |  |
| Student 4    | К         | ~          | 299                | 25                                         | 0                              | Discontinued                | Discontinued           | Discontinued          |                                   |  |
| Student 5    | К         | ~          | 243                | 0                                          | 0                              | Discontinued                | Discontinued           | Discontinued          |                                   |  |

2. Click a green cross-hatched segment to generate a student list.

| Back Student List: DIBELS 8th Edition |       |            |                    |                          |                                |                            |                       |                       |                                   |                             |                     |                                    |  |
|---------------------------------------|-------|------------|--------------------|--------------------------|--------------------------------|----------------------------|-----------------------|-----------------------|-----------------------------------|-----------------------------|---------------------|------------------------------------|--|
|                                       |       | Completion |                    |                          |                                |                            |                       | DIBELS 8th            | Edition                           |                             |                     |                                    |  |
|                                       |       |            | Assessment Measure |                          |                                |                            |                       |                       |                                   |                             |                     |                                    |  |
|                                       |       |            | Composite<br>Score | Letter<br>Names<br>(LNF) | Phonemic<br>Awareness<br>(PSF) | Letter Sounds<br>(NWF-CLS) | Decoding<br>(NWF-WRC) | Word Reading<br>(WRF) | Reading<br>Accuracy<br>(ORF-Accu) | Reading<br>Fluency<br>(ORF) | Error Rate<br>(ORF) | Reading<br>Comprehension<br>(Maze) |  |
| Student Name                          | Grade | Complete   | Score              | Score                    | Score                          | Score                      | Score                 | Score                 | Score                             | Score                       | Score               | Score                              |  |
| Student 1                             | 2     | ~          | 362                |                          |                                | Tested Out                 | Tested Out            | Tested Out            | 100                               | 117                         | 0                   | 11.5                               |  |
| Student 2                             | 2     | ~          | 354                |                          |                                | Tested Cut                 | Tested Out            | Tested Out            | 99                                | 94                          | 1                   | 9                                  |  |
| Student 3                             | 2     | ~          | 363                |                          |                                | Tested Cut                 | Tested Out            | Tested Out            | 100                               | 118                         | 0                   | 19.5                               |  |
| Student 4                             | 2     | ~          | 375                |                          |                                | Tested Cut                 | Tested Out            | Tested Out            | 100                               | 148                         | 0                   | 25                                 |  |

The student list for the green cross-hatched segment displays "Tested Out" for the measures that were not administered.

2 Comparing Measures with DIBELS 8th Edition Data

© 2019 Amplify Education, Inc. All trademarks and copyrights are the property of Amplify or its licensors.